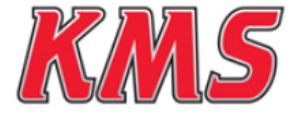

EN—NL—DE kms.vankronenburg.nl

# Idle control kit

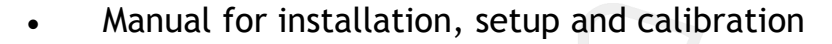

- Handleiding voor installatie, instelling en kalibratie
- Anleitung für Installation, Setup und Kalibration

# Kronenburg Management Systems

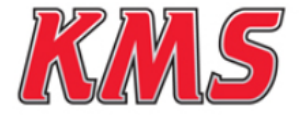

<u>EN</u>–NL–DE kms.vankronenburg.nl

# Idle control kit

Part nr: 01-01-01-0008

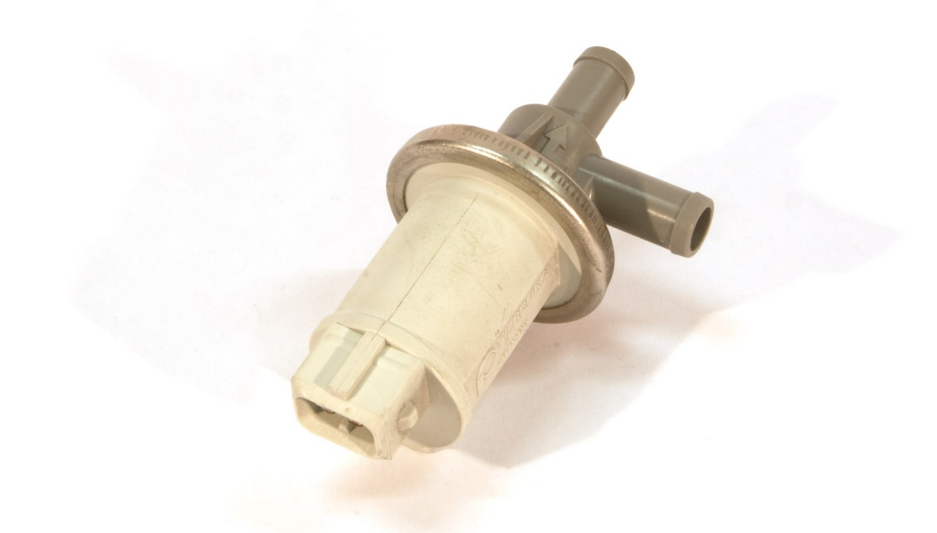

# Technical specifications and installation

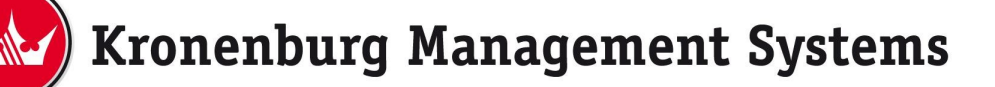

ΕN

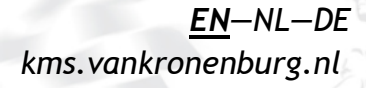

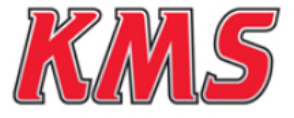

This document contains detailed information about the KMS Idle control kit. Additional information, user manuals, wiring examples ands software can be found on our website: *kms.vankronenburg.nl* or on the software CD included with the ECU.

### Contents of the package

- Idle control valve
- Bracket + mounting parts
- Installation manual

### Installation of the idle control valve

The idle control valve has to be fitted as illustrated in the picture below. Connection of the controller valve to the inlet system needs to be placed before and after the throttle body. See illustration below for a correct installation.

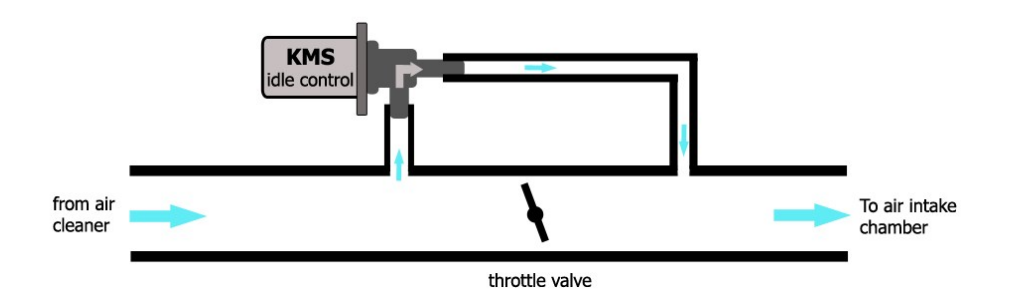

# KMS idle control kit

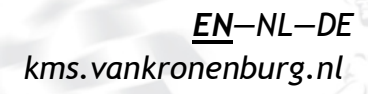

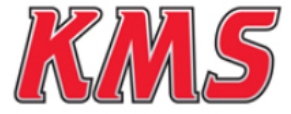

ΕN

The idle-solenoid needs +12 Volt on one pin and a signal from the KMS management on the other pin. You can change the polarity without influencing the functioning of the valve.

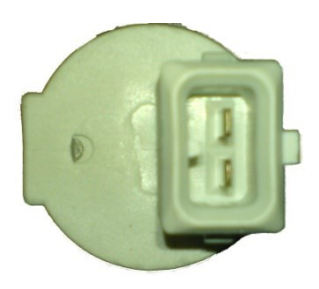

To connect/wire the idle-control valve to the KMS ECU's, use pin numbers 4 (MD35 only), 6, 22, 23 or 24 (MP25 only, see next page). For more information see also the wiring examples on our website. See figure below for correct wiring.

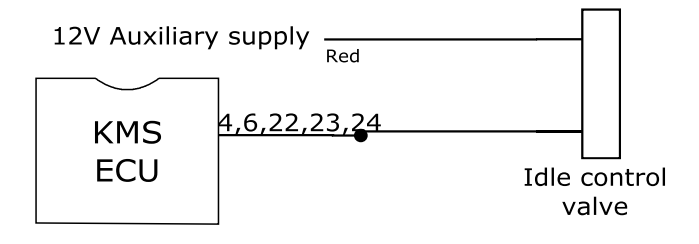

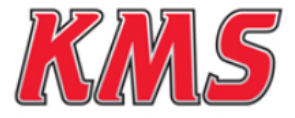

## ΕN

#### Software setup for KMS MP25 ECU

When using a KMS MP25 ECU, the idle control valve must be defined in the hardware configuration of the ECU. In the main screen of the KMS ECU software program, go to 'options (F4)' and then click 'hardware configuration'. Here you can enable the idle control and define the pin to which the idle control valve is connected. For setting up the idle control go to the main screen of the software program and press 'idle control tables (F6)'. See image below for the correct setting, marked in red.

| Hardware configu                                                                                                  | ratio | on | <b>I</b> |   |         |                        |
|----------------------------------------------------------------------------------------------------|-------|----|----------|---|---------|------------------------|
| Map sensor                                                                                                    |       | 0  | on       | ۲ | off     |                        |
| Oil pressure input                                                                                                |       | •  | on       | C | off     |                        |
| Analog Aux input                                                                                                  | none  | 0  | aux      | 0 | var. A. | L.S. 🔘 var. launch RPM |
| Analog Aux input volta                                                                                            | ge    | 0  | 15V      | 0 | 5V      | O A/F O EGT            |
| Boost control output                                                                                              |       | 0  | on       | • | off     |                        |
| Air-Pressure compens                                                                                              | ation | 0  | off      | 0 | ext.    | Int.                   |
| Diagnostic output                                                                                                 | none  | 0  | aux1     | 0 | aux2    | ○ aux3                 |
| Idle control output                                                                                               | none  | ۲  | aux1     | 0 | aux2    | ○ aux3 ○ boost ctrl.   |
| A.L.S. output                                                                                                    | none  | 0  | aux1     | 0 | aux2    | ○ aux3                 |
| Oil pressure sensor         ♥ VD0 (0-10 bar) ○ KMS (Abs.) ○ KMS (Rel.) Sensor adjustment:         ♣,0 ♀         ♦ |       |    |          |   |         |                        |
| <ul> <li>● User defined</li> <li>Offset: 156</li></ul>                                                            |       |    |          |   |         |                        |

Idle control calibration procedure

- Disable the idle control valve.
- Let the engine run under normal operating conditions (normal temperatures and without use of auxiliary devices like air-conditioning or heavy load on the alternator).
- Set the throttle valve at a position that the engine will run at normal idle speed.
- Connect the idle control valve and set the software in order to let the idle valve compensate idle speed when the engine drops below normal idle RPM (low engine temperature, air-conditioning active, power use of alternator etc.)

# KMS idle control kit

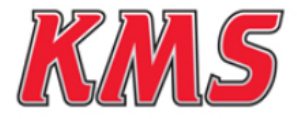

# Fault tracing

| Problem                                 | Cause                                                                                                    | Solution                                                                                                    |
|-----------------------------------------|----------------------------------------------------------------------------------------------------|----------------------------------------------------------------------------------------------------|
| Idle control valve does<br>not activate | <ul> <li>No 12 volt supply</li> <li>Hardware configuration<br/>not set to the right out-<br/>put PIN</li> <li>Parameters not set<br/>right in the idle control<br/>options (see F6 in the<br/>KMS management soft-<br/>ware)</li> </ul> | <ul> <li>Check the power supply<br/>on the idle control valve</li> <li>Change the KMS ECU<br/>Hardware configurations</li> <li>Check the setup of the<br/>idle control settings</li> </ul>           |
| Idle control not working properly       | <ul> <li>Throttle valve too much closed/open</li> <li>Idle control valve mounted in the wrong flowing direction (air goes the wrong way)</li> </ul>                                                                                     | <ul> <li>-Check (when you disable<br/>the idle control valve) if<br/>the engine will run idle<br/>under normal operating<br/>conditions</li> <li>- change the connection<br/>of the hoses</li> </ul> |

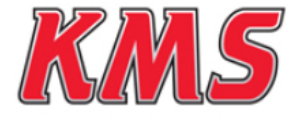

# Stationair regeling kit

Onderdeel nr: 01-01-01-0008

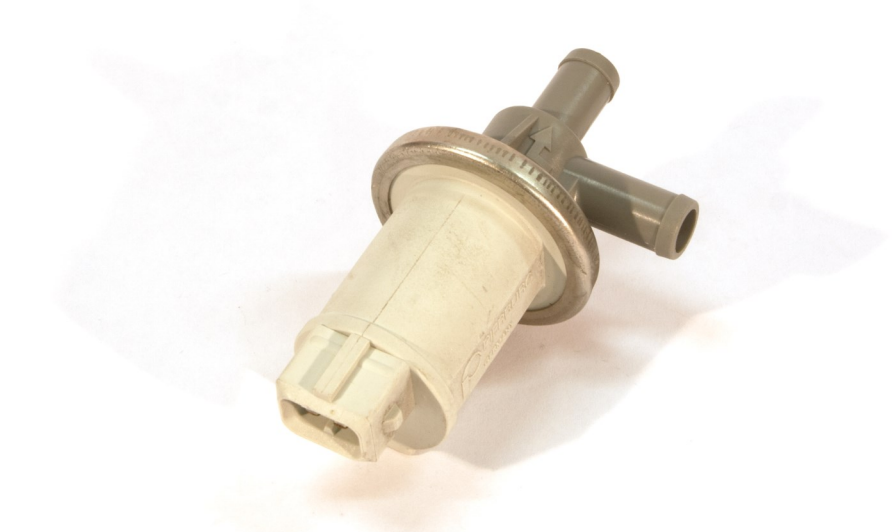

# Technische specificaties en installatie

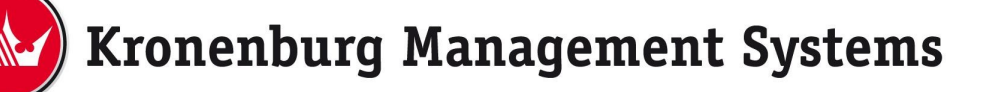

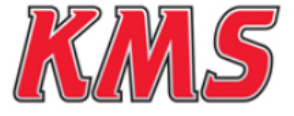

Dit document bevat gedetailleerde informatie over de KMS stationair regeling. Overige informatie, handleidingen, kabelboomschema's en software kan worden gevonden op onze website: *kms.vankronenburg.nl* of op de software CD bijgeleverd bij deze ECU.

### Inhoud van de kit

- Stationair regelklep
- Beugel + montage delen
- Installatie handleiding

### Installatie van de stationair regelklep

De stationair regelklep moet worden gemonteerd volgens onderstaande afbeelding. Aansluiting van de regelklep op het inlaattraject moet zowel vóór als ná de gasklep worden gemaakt. **Zie onderstaande afbeelding voor een correcte installatie.** 

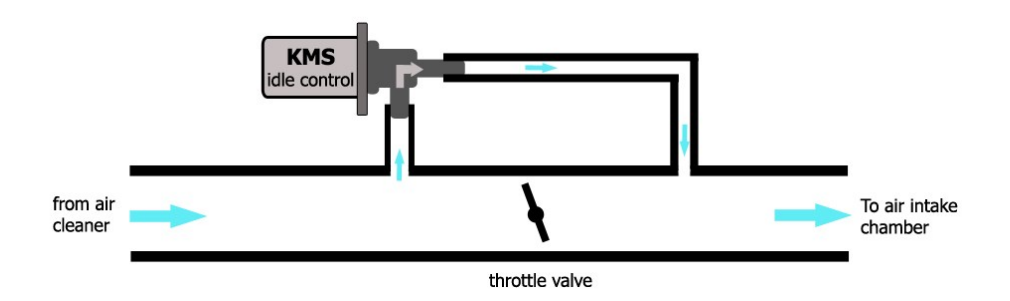

# KMS stationair regeling

Onderdeel nr: 01-01-01-008

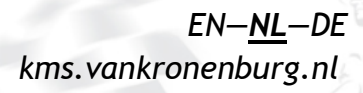

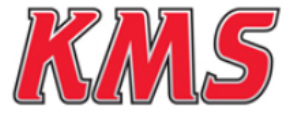

NL

De stationair-solenoid heeft +12 Volt nodig op één pin en een signal van de KMS ECU op de andere pin. Deze pinnen kunnen zonder problemen worden omgedraaid (de polariteit heeft geen invloed).

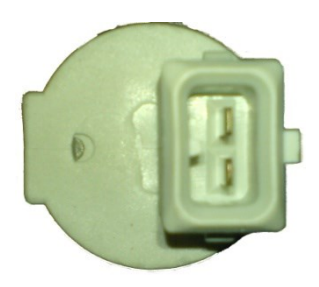

Om de stationair klep aan te sluiten op de KMS ECU's, gebruik pin nummers 4 (alleen MD35), 6, 22, 23 of 24 (alleen MP25, info volgende hoofdstuk). Zie voor meer informatie de bekabelings schema's op de website en **onderstaande afbeelding voor een correcte aansluiting.** 

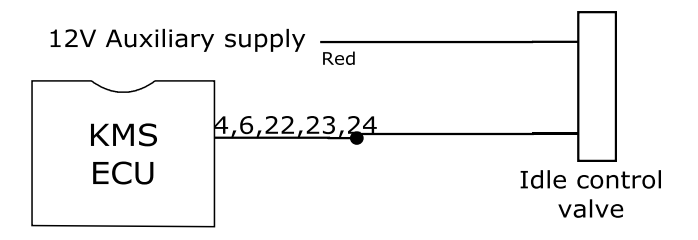

# KMS stationair regeling

Onderdeel nr: 01-01-01-008

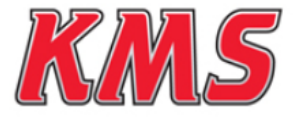

# EN—<u>NL</u>—DE kms.vankronenburg.nl

### Software instelling voor de KMS MP25 ECU

Wanneer er gebruik wordt gemaakt van een KMS MP25 ECU, moet de stationair regelklep in de software worden gedefineerd. Open hiervoor de KMS ECU software, ga naar 'options (F4)' en vervolgens naar 'Hardware configuration'. Hier kan de stationairregeling onder 'Idle control output' worden gekoppeld aan een ingangspin. Voor het verder afstellen van de stationair regeling, ga in het hoofdmenu naar 'idle control tables (F6)'. Zie onderstaande afbeelding voor de correcte instelwijze, gemarkeerd in rood.

| Hardware configuration                                                                                            |                                           |  |  |  |
|----------------------------------------------------------------------------------------------------|-------------------------------------------|--|--|--|
| Map sensor                                                                                                    | ◯ on 💿 off                                |  |  |  |
| Oil pressure input                                                                                                | ⊙on ⊙off                                  |  |  |  |
| Analog Aux input 📀 no                                                                                             | one 🔿 aux 🔿 var. A.L.S. 🔿 var. launch RPM |  |  |  |
| Analog Aux input voltage                                                                                          | ○ 15V ○ 5V ○ A/F ○ EGT                    |  |  |  |
| Boost control output                                                                                              | ⊖on ⊙off                                  |  |  |  |
| Air-Pressure compensation                                                                                         | on Ooff Oext. ●int.                       |  |  |  |
| Diagnostic output                                                                                                 | one 🔿 aux1 🔿 aux2 🗨 aux3                  |  |  |  |
| Idle control output O no                                                                                          | one 🖲 aux1 🔿 aux2 🔿 aux3 🔿 boost ctrl.    |  |  |  |
| A.L.S. output       o no                                                                                          | one 🔿 aux1 🔿 aux2 🔿 aux3                  |  |  |  |
| Oil pressure sensor         ♥ VD0 (0-10 bar) ○ KMS (Abs.) ○ KMS (Rel.) Sensor adjustment:         ♣,0 ♀         ♦ |                                           |  |  |  |
| Offset: 156 	 kpa<br>Gain: 310 	 kpa (1                                                                           | 1000mV)                                   |  |  |  |

#### Stationair regeling setup procedure

- Schakel de stationair klep uit.
- Laat de motor onder normale condities lopen (normale temperatuur zonder overige verbruikers zoals airco en zware belasting op de dynamo).
- Zet de gasklep op een positie dat de motor normaal loopt tijdens stationair.
- Sluit de stationair klep aan en stel de software in zodat de stationair klep het stationair lopen van de motor compenseert wanneer de motor onder normaal stationair toerental valt (door lage motor temperatuur, airco, belasting van de dynamo, etc.)

### KMS stationair regeling

Onderdeel nr: 01-01-01-008

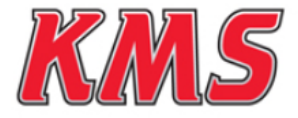

# Probleemoplossing

| Probleem                                        | Oorzaak                                                                                                    | Oplossing                                                                                                    |
|-------------------------------------------------|----------------------------------------------------------------------------------------------------|----------------------------------------------------------------------------------------------------|
| Stationair regelklep<br>wordt niet geactiveerd  | <ul> <li>Geen 12V voeding</li> <li>Hardware configuratie<br/>niet op juiste ingangpin<br/>ingesteld</li> <li>Parameters in de sta-<br/>tionair afstelling (F6 in<br/>hoofdmenu KMS soft-<br/>ware) incorrect</li> </ul> | <ul> <li>Controleer voeding van<br/>stationair regelklep</li> <li>Wijzig de KMS ECU<br/>Hardware configuratie</li> <li>Controleer de in-<br/>stellingen van de station-<br/>air regeling</li> </ul>       |
| Stationair regelklep<br>werkt niet naar behoren | <ul> <li>Gasklep te ver open of<br/>te ver dicht</li> <li>Stationair regelklep<br/>gemonteerd met stroom-<br/>richting verkeerd om<br/>(lucht stroomt verkeerde<br/>kant op)</li> </ul>                                 | <ul> <li>-Controleer (wanneer de<br/>klep wordt gedeac-<br/>tiveerd) of de motor<br/>onder normale condities<br/>stationair draait.</li> <li>- Verwissel de aansluit-<br/>ingen van de slangen</li> </ul> |

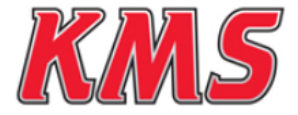

EN—NL—<u>DE</u> kms.vankronenburg.nl

# Leerlauf Kit

Teilenummer: 01-01-01-0008

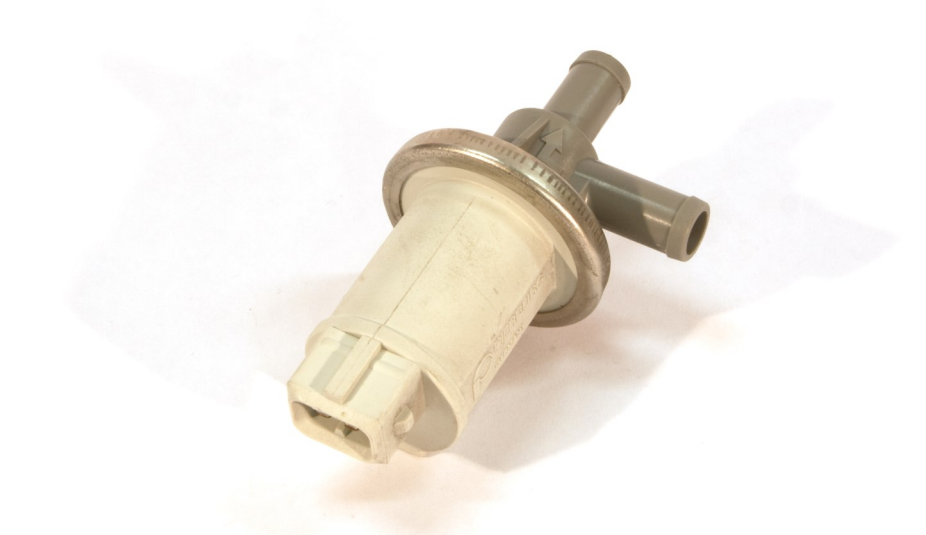

# **Technische Information und Einstellung**

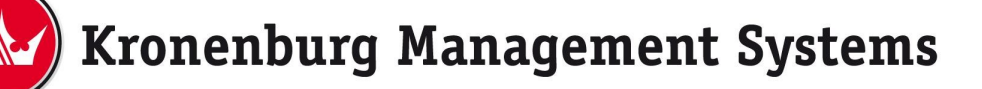

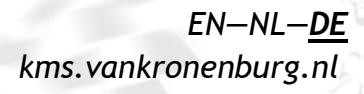

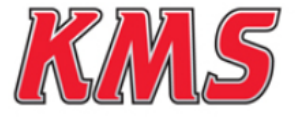

Dieses Dokument enthält detaillierte Information über den KMS Leerlauf Kit. Weitere Informationen, Bedienungsanleitungen, Schaltpläne finden Sie auf unserer Website: *kms.vankronenburg.nl* oder auf die bei dem Steuergerät beigelegten CD.

### Inhalt von diesem Kit

- Leerlaufventil (idle control valve)
- Bügel + Befestigungsmeterial
- Bedienungsanleitung

### Montage Leerlaufventil

In nachfolgendes Bild ist zu sehen wie das Leerlaufventil angeschlossen wird. Das Leerlaufventil wird vor und nach der Drosselklappe angeschlossen.

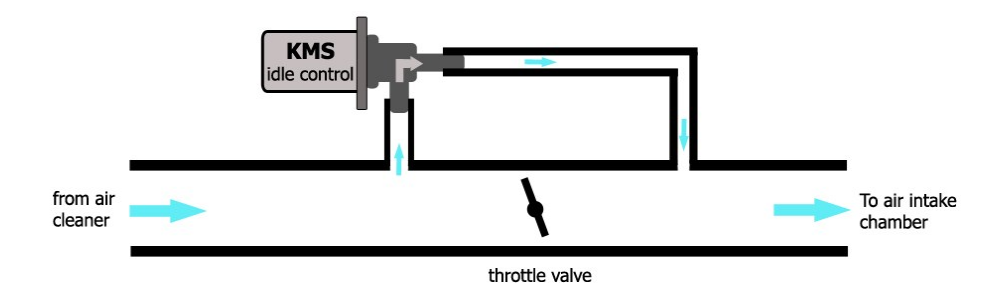

# KMS Leerlauf Kit

Teilenummer: 01-01-01-008

DE

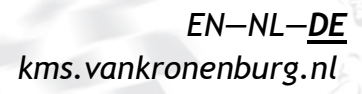

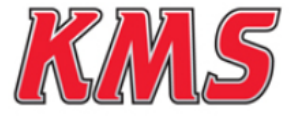

DE

Das Leerlaufventil braucht einen +12V Anschluß und ein Signal vom Steuergerät. Die Kontaktbelegung auf das Leerlaufventil brauchen Sie nicht zu beachten. Die Postionen darf man tauschen. Die Polarität hat keinen Einfluß auf die Wirkung vom Ventil.

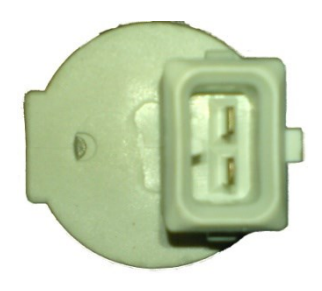

Der Ausgang am KMS MD35 Steuergerät ist auf Position 4 und für MP25 die Positionen 6, 22, 23 oder 24 (Siehe nächstes Kapitel). Ausführliche Schaltpläne sind auf unsere website zu finden. Siehe Abbildung unten.

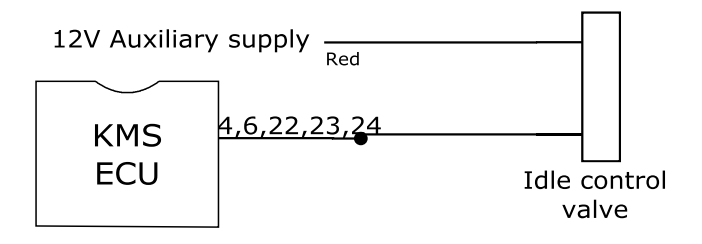

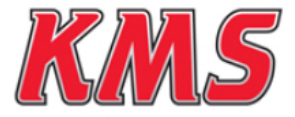

.

### Software setup für KMS MP25 ECU

Wenn ein KMS MP25 ECU verwendet wird, muß das Leerlaufventil zugewiesen werden in die 'Hardware Configuration' vom Steuergerät. Wenn Sie sich im Hauptschirm von der Software befinden gehen Sie zu 'Options (F4)' und dann 'Hardware Configuration'. Hier kann man die Leerlaufregelung aktivieren und den Ausgang vom Steuergerät wählen womit das Leerlaufventil verbunden ist. Den Leerlauf können Sie ändern wenn Sie im Hauptschirm 'Idle control tables (F6)' wählen. Siehe das Bild unten für den richtigen Weg, um die Leerlaufsteuereingang eingestellt, rot markiert gesetzt.

| Hardware configu                                                                                                    | ratio        | n  |      |   |         |                      |       |
|----------------------------------------------------------------------------------------------------|--------------|----|------|---|---------|----------------------|-------|
| Map sensor                                                                                                    | (            | 0  | on   | ۲ | off     |                      |       |
| Oil pressure input                                                                                                   | (            | •  | on   | 0 | off     |                      |       |
| Analog Aux input 📀 📀                                                                                                 | none         | 0  | aux  | 0 | var. A. | L.S. 🔘 var. launch l | RPM   |
| Analog Aux input voltag                                                                                              | je (         | 0  | 15V  | 0 | 5V      | ○ A/F ○ EGT          |       |
| Boost control output                                                                                                 | (            | 0  | on   | ۲ | off     |                      |       |
| Air-Pressure compensa                                                                                                | tion         | 0  | off  | 0 | ext.    | Int.                 |       |
| Diagnostic output •                                                                                                  | none         | 0  | aux1 | 0 | aux2    | ⊖ aux3               |       |
| Idle control output                                                                                                  | none         | ۲  | aux1 | 0 | aux2    | ⊖ aux3 ⊖ boost       | ctrl. |
| A.L.S. output                                                                                                    | none         | 0  | aux1 | 0 | aux2    | 🔿 aux3               |       |
| Oil pressure sensor         ♥           ♥ VD0 (0-10 bar) ♥ KMS (Abs.) ♥ KMS (Rel.) Sensor adjustment:         -8.0 ♀ |              |    |      |   |         |                      |       |
| ● User defined<br>Offset: -156 ♀ kp<br>Gain: 310 ♀ kp                                                                | a<br>a (1000 | m\ | v)   |   |         |                      |       |

### Abstimmen vom Leerlauf

- Schalten Sie das Leerlaufventil aus.
- Lassen Sie den warmen Motor ohne Verbraucher (Lichtmaschine, Klima, usw.) laufen.
- Schrauben Sie die Drosselklappe zu/offen bis der Motor ruhig im Leerlauf läuft.
- Schließen Sie das Leerlaufventil an und ändern Sie die Wärte in die 'Idle control tables (F6)' so daß der motor nicht unter seine Leerlaufdreehzahl kommt, wenn im Leerlauf die Verbraucher aktif sind.

# **KMS Leerlauf Kit**

Teilenummer: 01-01-01-008

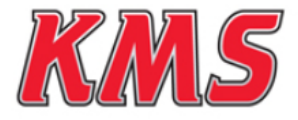

DE

# Fehlersuche

| Fehler                                                 | Ursache                                                                                                  | Lösung                                                                                                    |
|--------------------------------------------------------|----------------------------------------------------------------------------------------------------|----------------------------------------------------------------------------------------------------|
| Das Leerlaufventil<br>wird nicht aktiv.                | - keinen 12 Volt An-<br>schluß.                                                                          | - überprufen Sie den 12Volt<br>Anschluß vom Leerlaufven-<br>til.                                                                  |
|                                                        | - Die 'Hardware configu-<br>ration' ist nicht richtig<br>eingetragen.                                    | - ändern Sie die 'Hardware<br>configuration' in der Soft-<br>ware.                                                                |
|                                                        | - Die Wärte für den Leer-<br>lauf sind nicht richtig<br>eigegeben (Idle control<br>tables(F6) in der KMS | - überprüfen Sie die Wärte<br>in die 'Idle control tables<br>(F6).                                                                |
| Die Leerlaufregelung<br>funktioniert nicht<br>richtig. | management software).<br>- Drosselklappe zu weit<br>zu/geöffnet.<br>- Leerlaufventil ander-              | - überprüfen Sie wie der<br>motor läuft ohne Leerlau-<br>fregelung und ohne die<br>Verbraucher<br>(Lichtmaschine, Klima,<br>usw). |
|                                                        | sherum angeschlossen<br>(Luftstrom falsch)                                                               | - Montieren Sie das Leer-<br>laufventil umgekehrt                                                                                 |

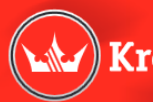

# Kronenburg Management Systems

Spaarpot-Oost 19 5667 KT Geldrop The Netherlands T +31 (0)40 285 40 64 F +31 (0)40 286 77 65 E info@van-kronenburg.nl

Please visit our website for more information, manuals, software and prices: kms.vankronenburg.nl